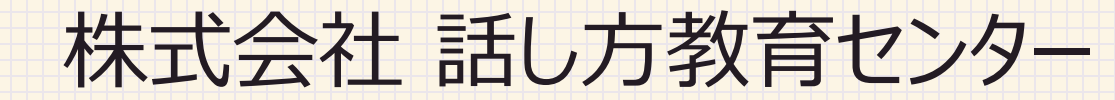

# ZOOMへの 参加·退出方法

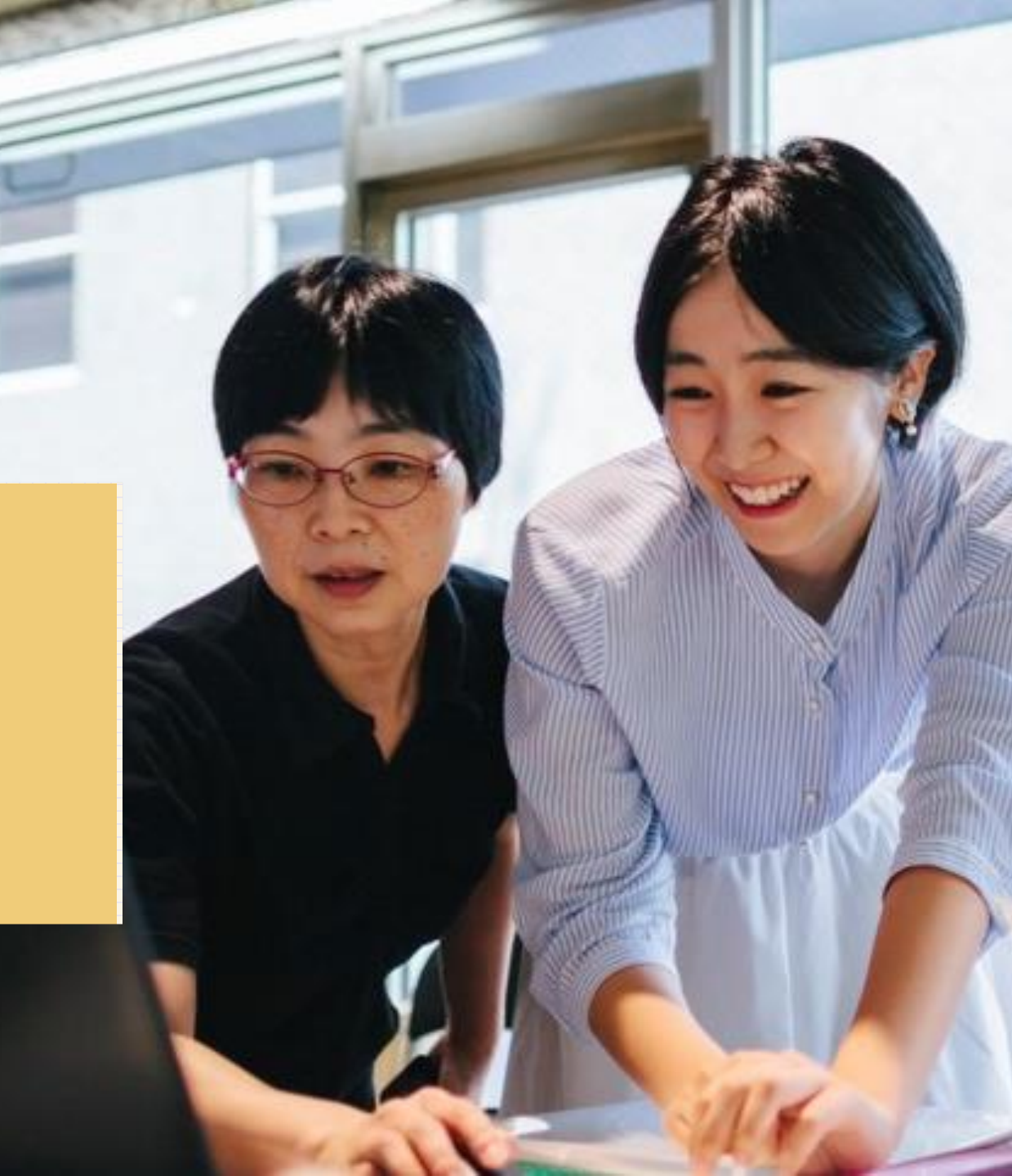

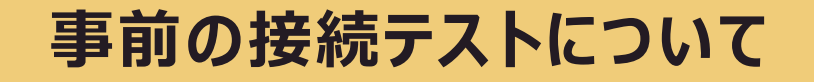

●セミナーご参加前にZOOMへ接続確認いただけます(PC・携帯)

### https://zoom.us/test

●携帯での接続確認

アプリインストール後、上記URLにアクセスしてください。

※上記URL以外だと、「ZOOM接続テスト」でネット検索いただくと以下が上位にでてきます。↓

Zoomヘルプセンター「ミーティングに参加する前にテストするにはどうすればいいですか?」

https://support.zoom.us/hc/ja/articles/115002262083-

### 【当日】 PCからご参加の場合

Zoom ミーティングに参加する

https://zoom.us/j/533951182?pwd=dzgxdHpjdk9nY0xmVGEwUVQya3BVQT09

ミーティング ID: 533 951 182

パスワード: 556409

### PCの場合は事前にアプリのインストールは不要です!

#### 1. 参加用URLが届きます

**2. メールに記載されているZOOMのURLをクリック!** ※ID・パスワードは使用しません(携帯からの参加の方が利用)

※<u>届いたURL</u>をクリックしてください

※日にちごとにURLが変わります。左記のURLはサンプルです。

<u>※URLから入れない場合は7ページを参照</u>

【携帯からご参加いただく場合】

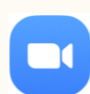

携帯からご参加いただく場合は、お手数をおかけいたしますが、携帯電話に アプリのダウンロードをお願いいたします。 P10~の携帯からのご参加を参照ください

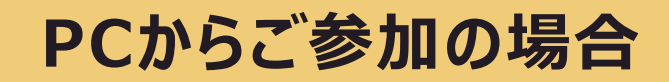

| zoom                                                                                                   | サポート 日本語 ▼ |                            |
|----------------------------------------------------------------------------------------------------|------------|----------------------------|
| 起動中                                                                                                    |            | URLをクリックしていただくと、左記の画面になります |
| システムダイアログが表示されたら [ <b>Zoomミーティングを開く</b> ] をクリックし<br>さい。                                                | ってくだ       | 3. フラワサから参加をクリック           |
| ブラウザが何も表示しない場合、ここをクリックし、ミーティングを起動するかZoomをダウン<br>て実行します。<br>アプリケーションをダウンロードまたは実行できない場合は、プラウザから参加して、そさい。 |            |                            |
| Copyright ©2020 Zoom Video Communications, Inc. All rights reserved.<br>「プライバシーおよび活動ポリシー」              | 0          |                            |

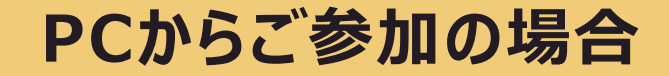

|      |                 |                            | デモをリ                          | リクエスト 1.888.799.9666            | リソース <b>▼ サポ</b> ート |
|------|-----------------|----------------------------|-------------------------------|---------------------------------|---------------------|
| zoom | ソリューション 👻 営業担当/ | のお問い合わせ                    |                               |                                 |                     |
|      |                 | ミーティングに参加する<br>Join a Meet | ミーティングを開催する →<br>ing          | <del>9</del> 1>1> <del>91</del> | ンアップは無料です           |
|      | a               | 名前                         |                               |                                 |                     |
|      | Ī               | 私はロボットではあり<br>ません          | D<br>reCAPTCHA<br>プライバシー・利用規約 |                                 | 0                   |
|      |                 | 参加                         |                               |                                 |                     |
|      | Zoom(treCAPTCH  | ○で保護されています。また、プライパシーク      | ポリシーとサービス利用規約が適用              | されます。                           |                     |
| 御巫   | <i>4</i> ウンロード  | <b>党案</b> 相当               | <del>11#</del> -5             | 言西                              | •                   |

#### ブラウザ参加をクリックしていただくと、左記の画面になります

4. 名前を入力してください【団体名(お名前)】

例)〇〇市役所(池田)

5. チェック 🗸

6. クリック

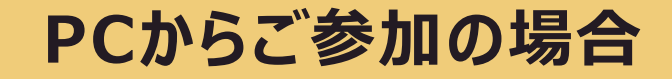

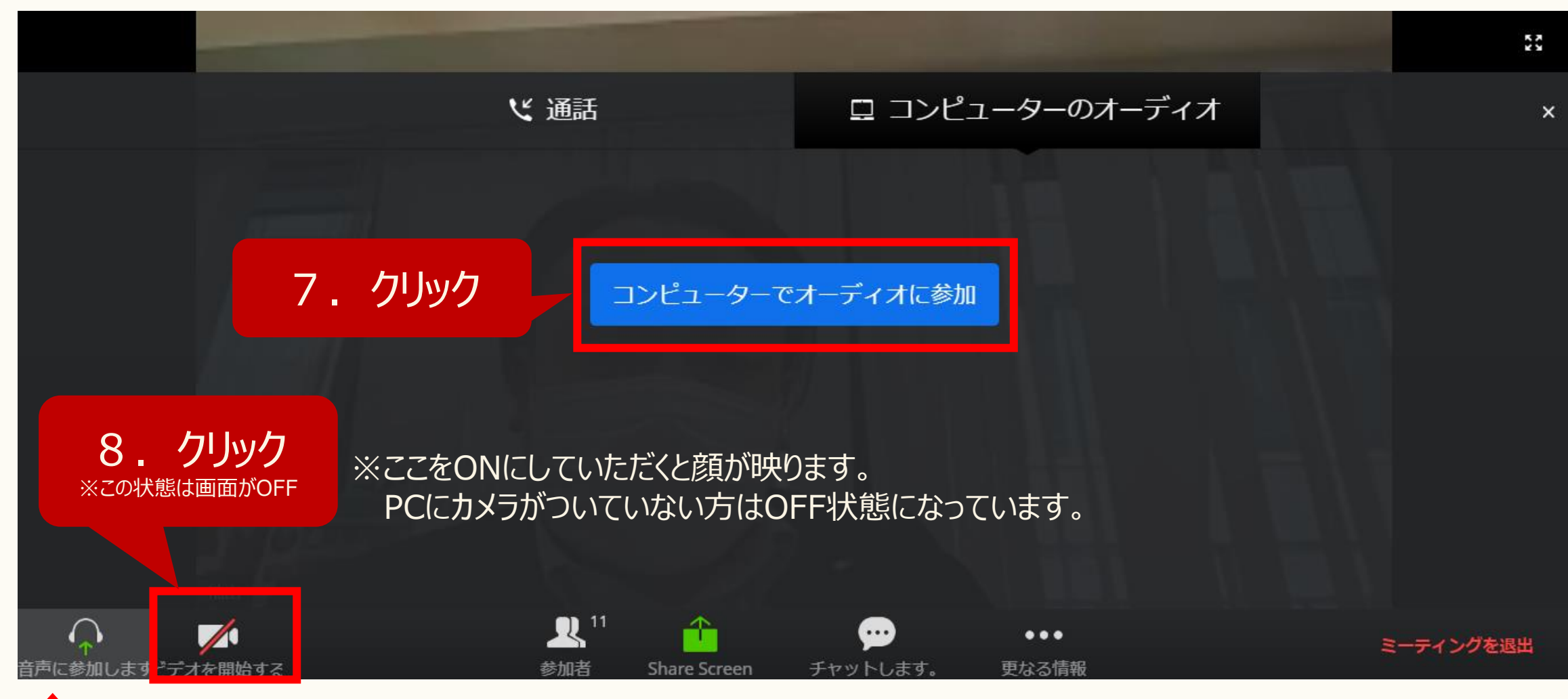

↑ 音声がONの状態です。ご自身の声が入ります。

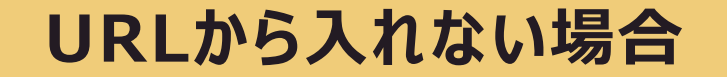

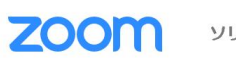

ソリューション 🗸

ミーティングに参加する ミーティングを開催する ▼ サインイン

サインアップは無料です

この危機的状況を乗り越えるため、ユーザーを支援するリソースを開発しました。詳細はこちらをクリックしてください。

Zoomのセキュリティ対 応

~Zoomのセキュリティ対応、その他のブログ記事、ウェ ビナー開催情報~

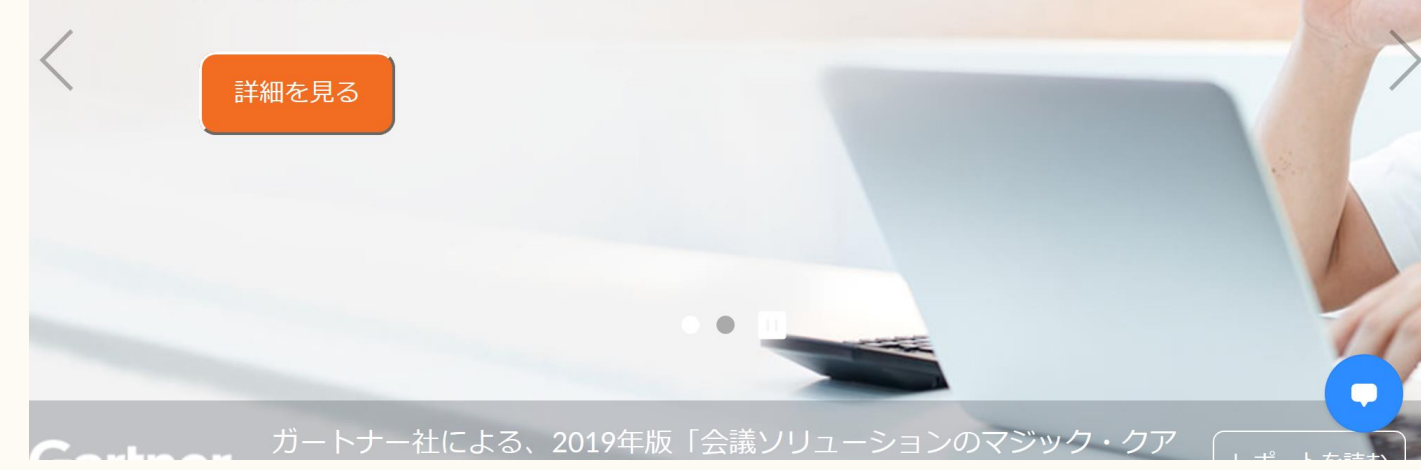

#### ZOOMのサイトを開いてください

https://zoom.us/

#### 「ミーティングに参加する」をクリック

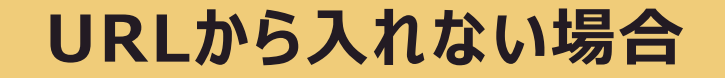

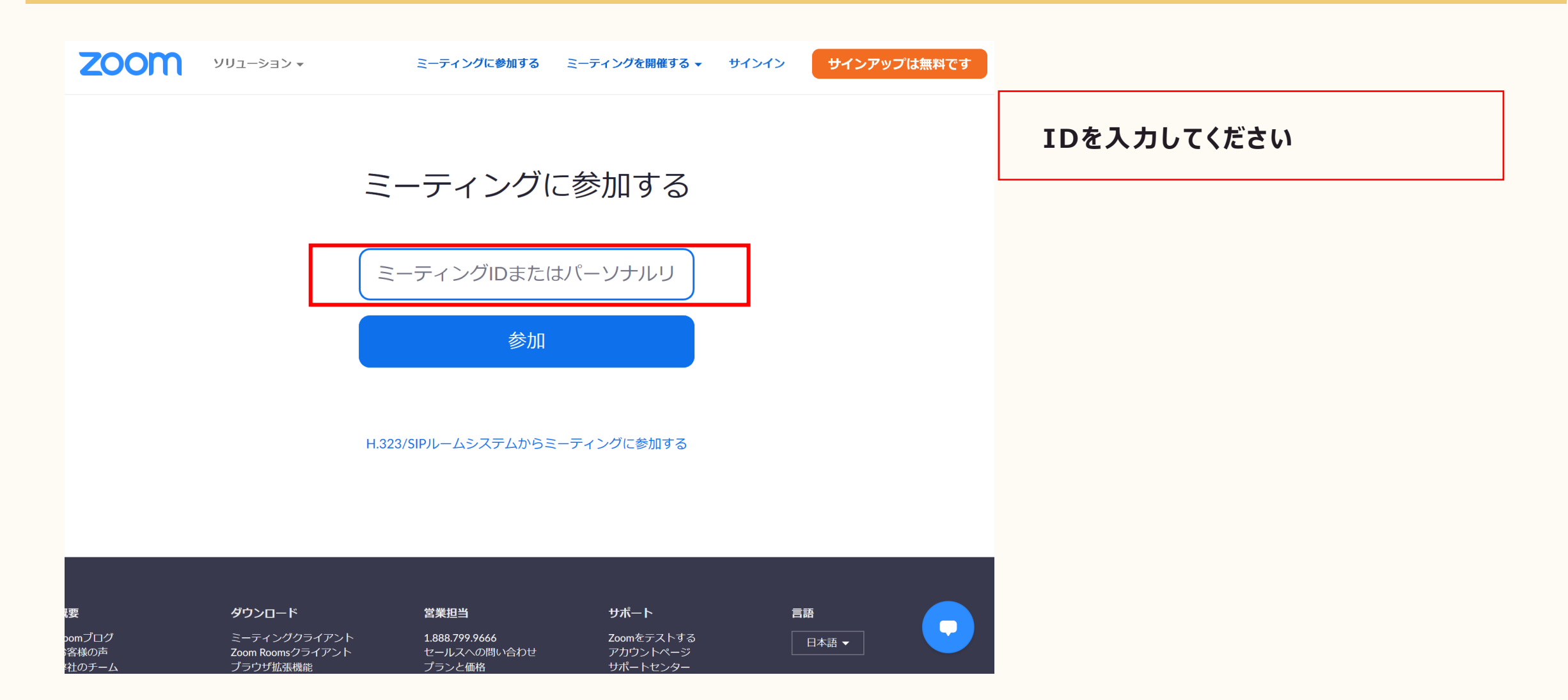

# URLから入れない場合

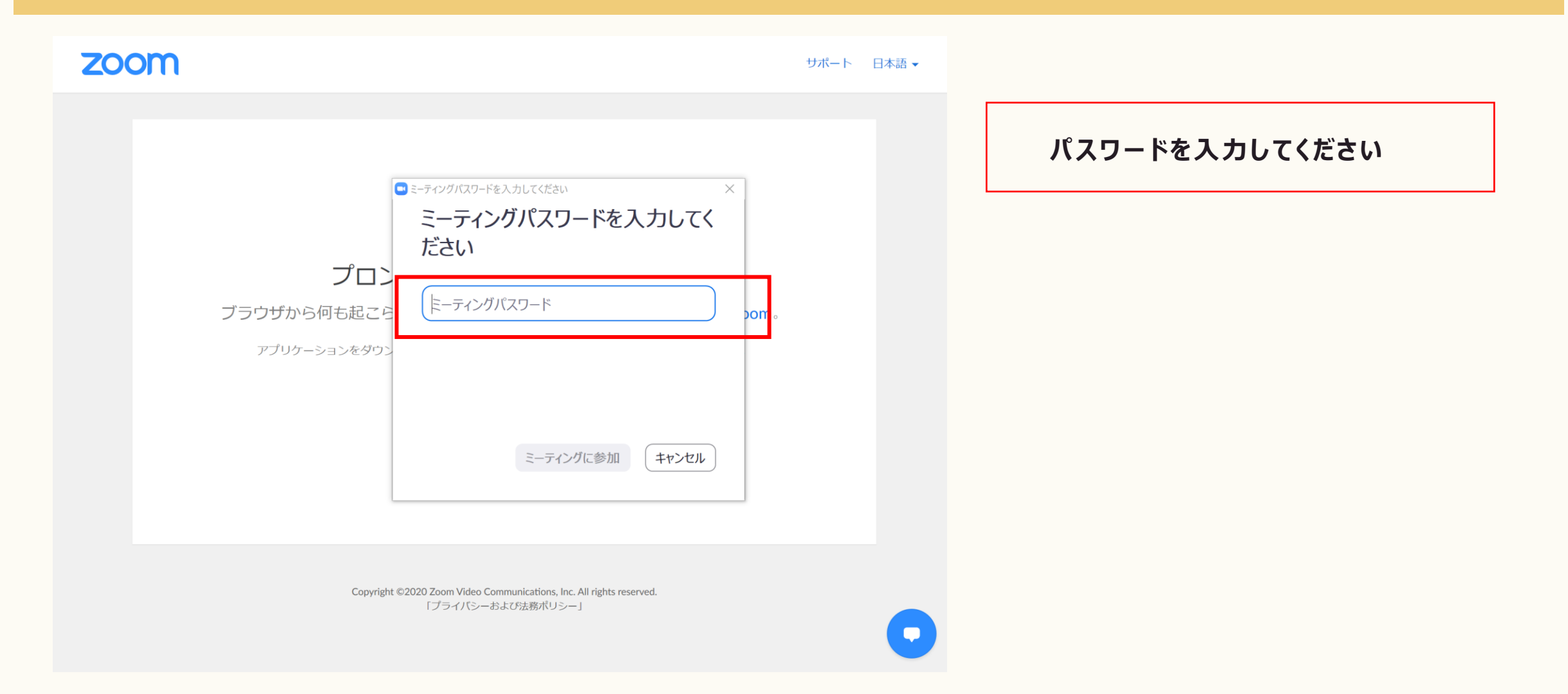

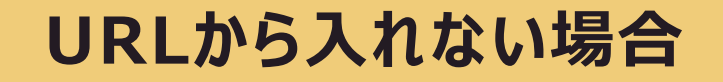

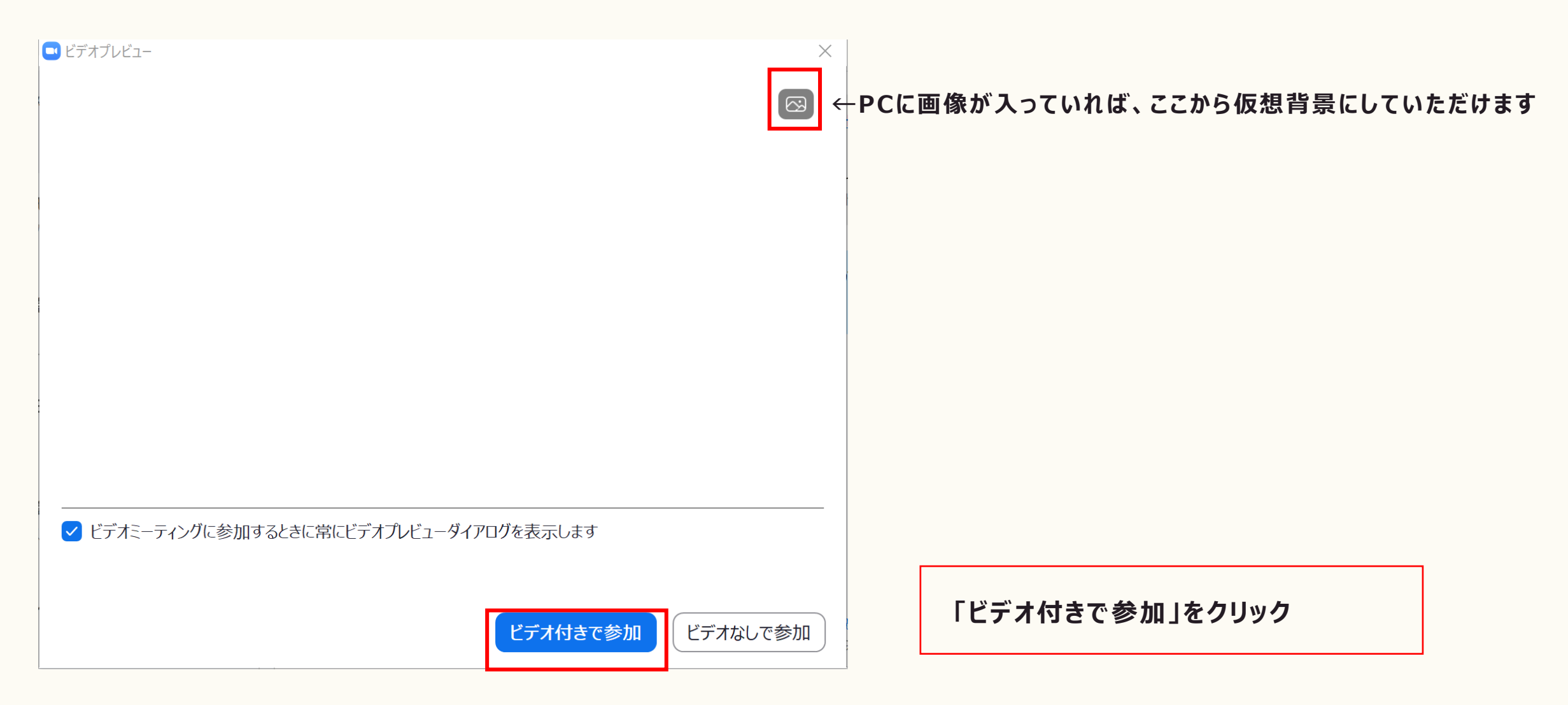

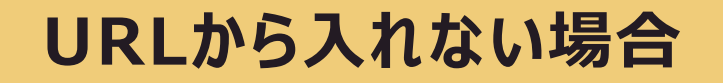

| ➡ どのようにオーディオ会議に参加しますか? |               | × |                         |
|------------------------|---------------|---|-------------------------|
| 電話で参加                  | コンピューターのオーディオ |   |                         |
|                        |               |   |                         |
|                        | イーテイオに参加      |   | 「コンピューターでオーディオに参加」をクリック |
|                        |               |   |                         |
| □ ミーティングへの参加時に、自動的にコンピ | ューターでオーディオに参加 |   |                         |

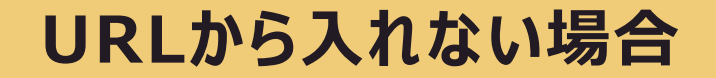

💶 Zoom ミーティング

ミーティングのホストは間もなくミーティングへの参加を許可します、もうしばらくお待ちください。

話し方教育センター1のZoomミーティング

2020/05/18

コンピューターのオーディオをテスト

講師側で参加許可をだしますので、

- 🗆 🗙

#### この画面のまましばらくおまちください

# PCからご参加の場合(アイコンの説明・名前の変更等)

#### 設定が整えは、以下のような状態でお顔が映ります

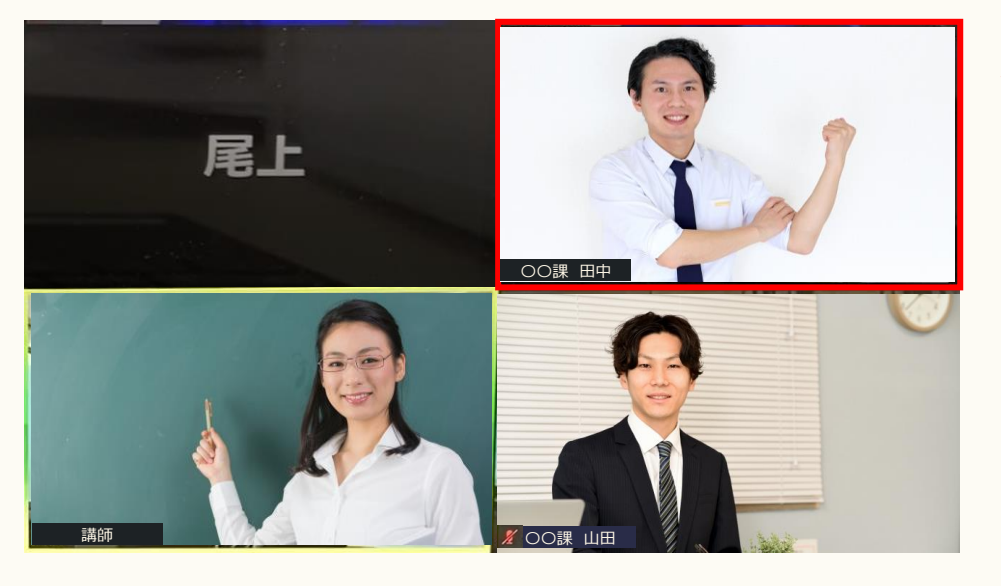

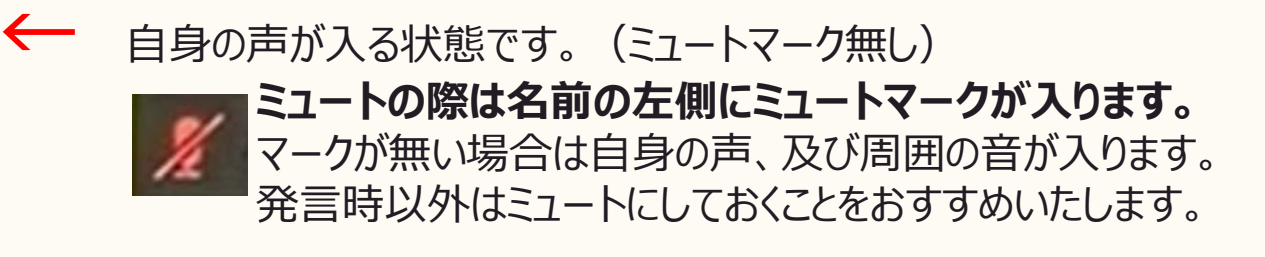

#### 【名前の変更】

「参加者」をクリック

⇒自分の名前にカーソルを合わせ「詳細」⇒「名前の変更」

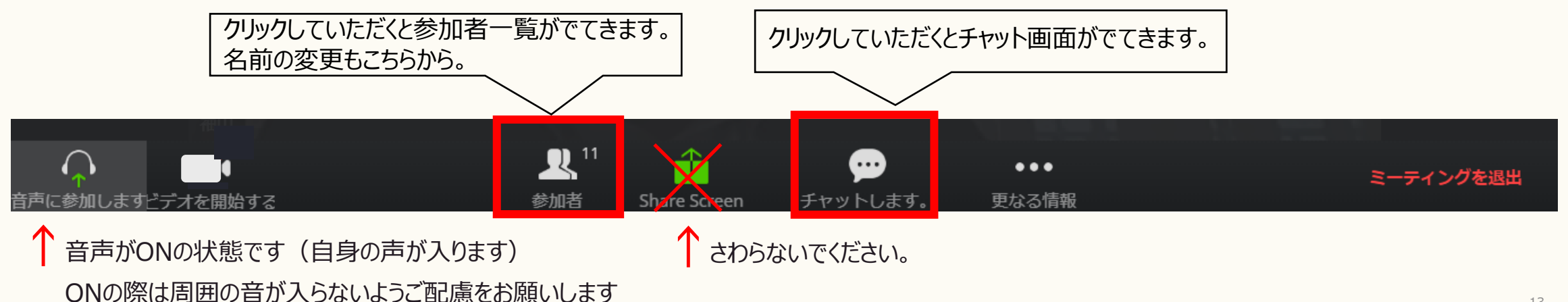

# スピーカービューとギャラリービュー (PCのみ)

### スピーカービュー

発言している人の顔が大きく見れます。注目して見たい
場合はスピーカービューを利用してください。

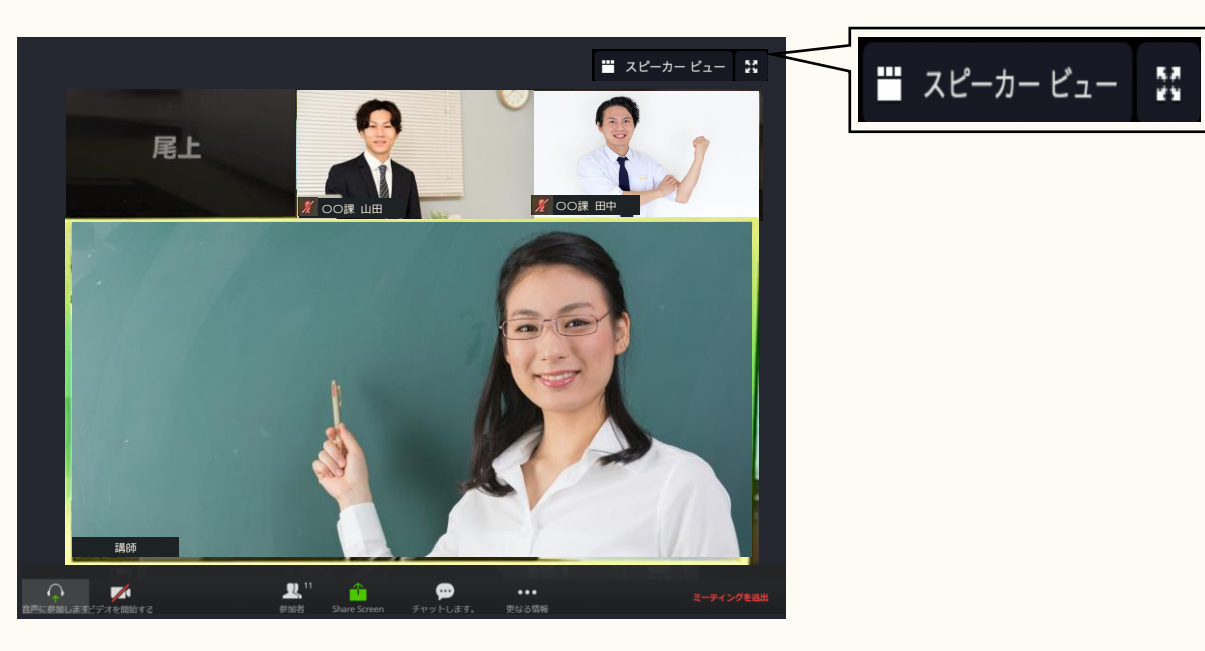

### ギャラリービュー

参加者の顔を均等に見たい場合はギャラリービューを利用してください。

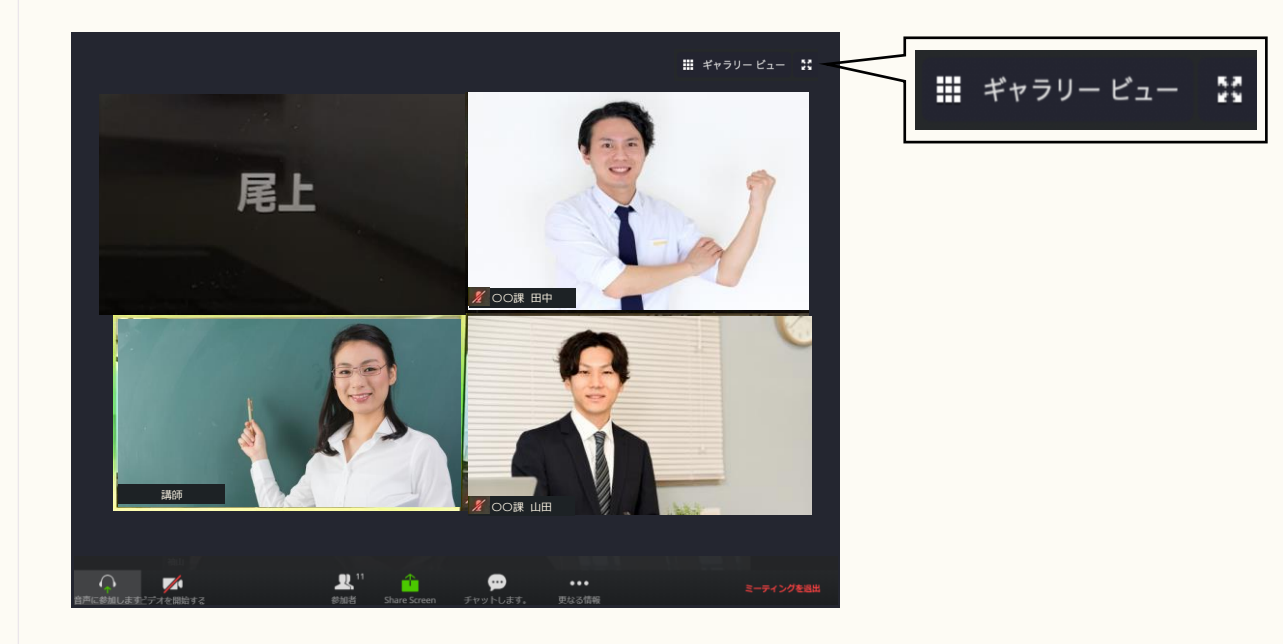

# チャットの仕方 (PC)

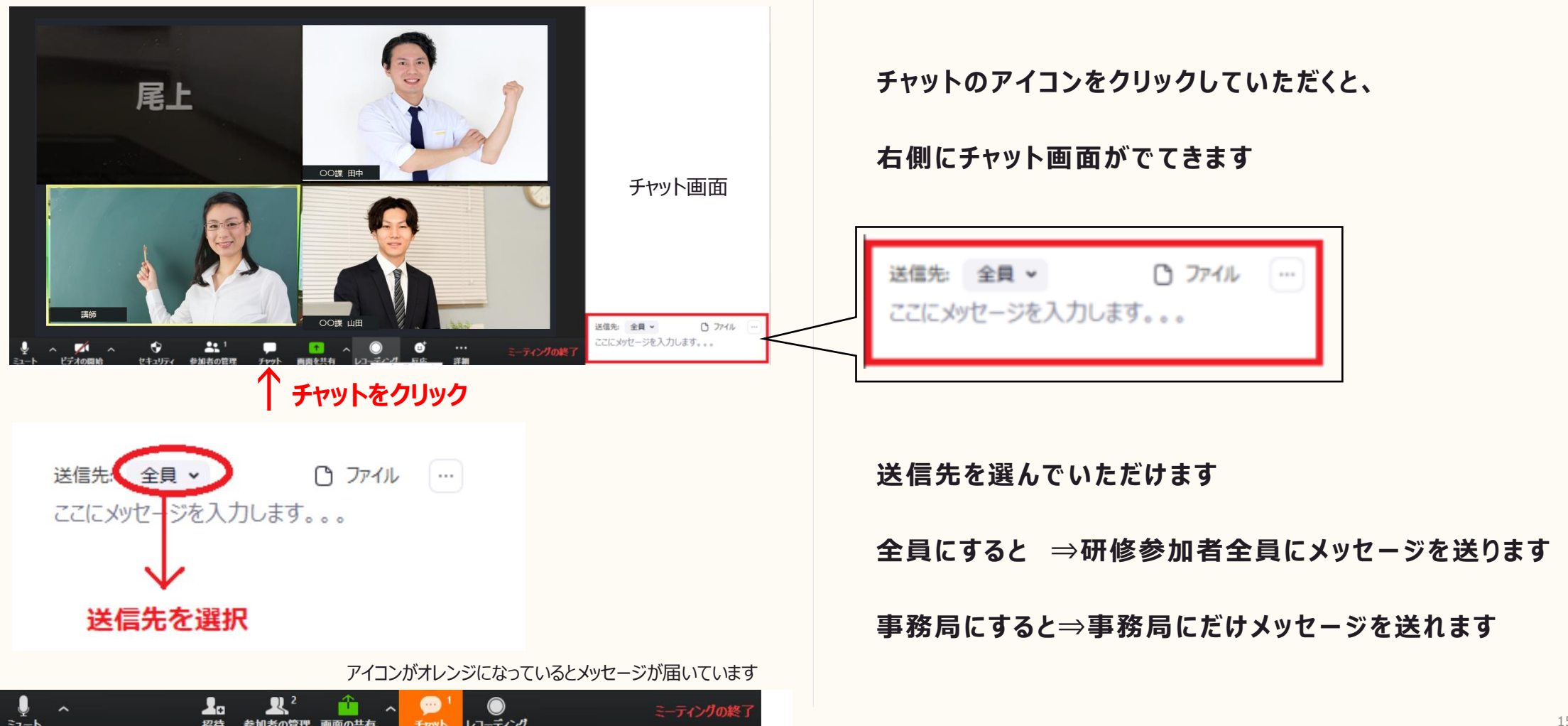

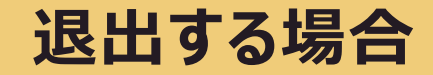

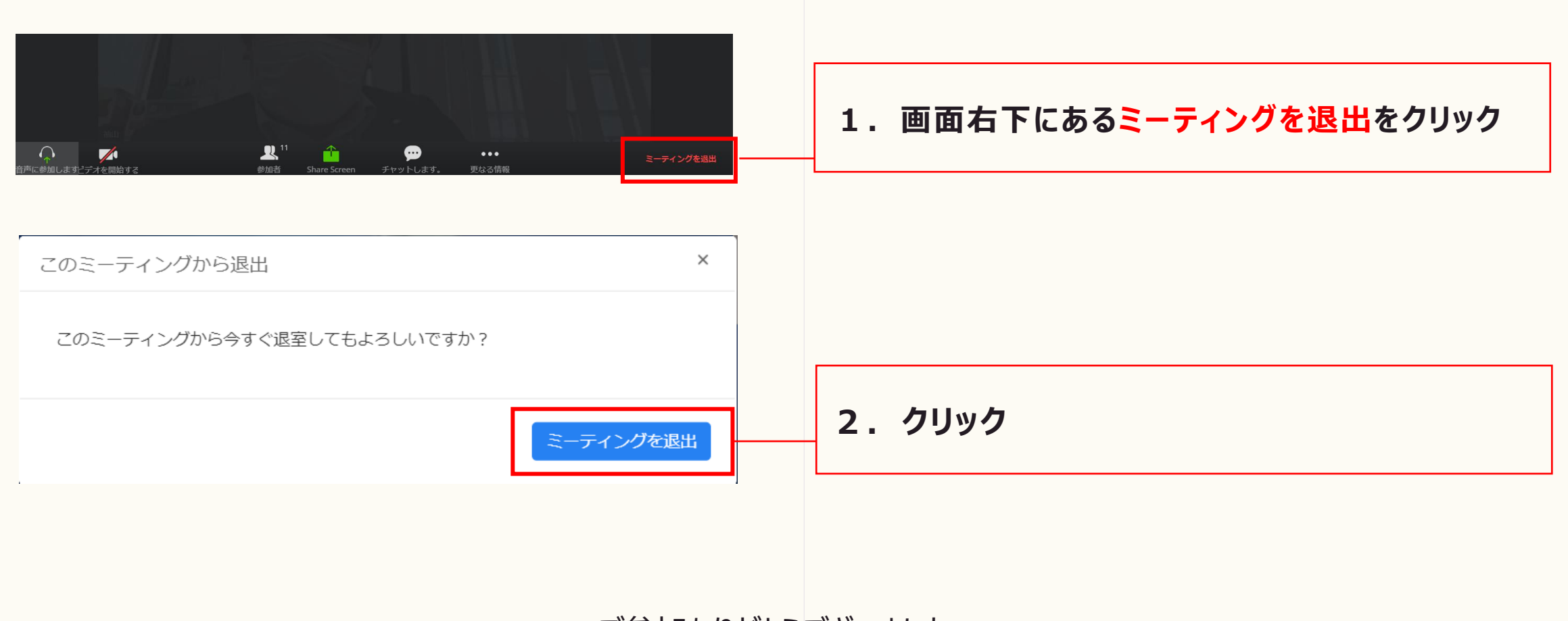

### ご参加ありがとうございました

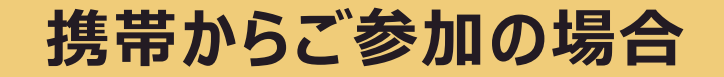

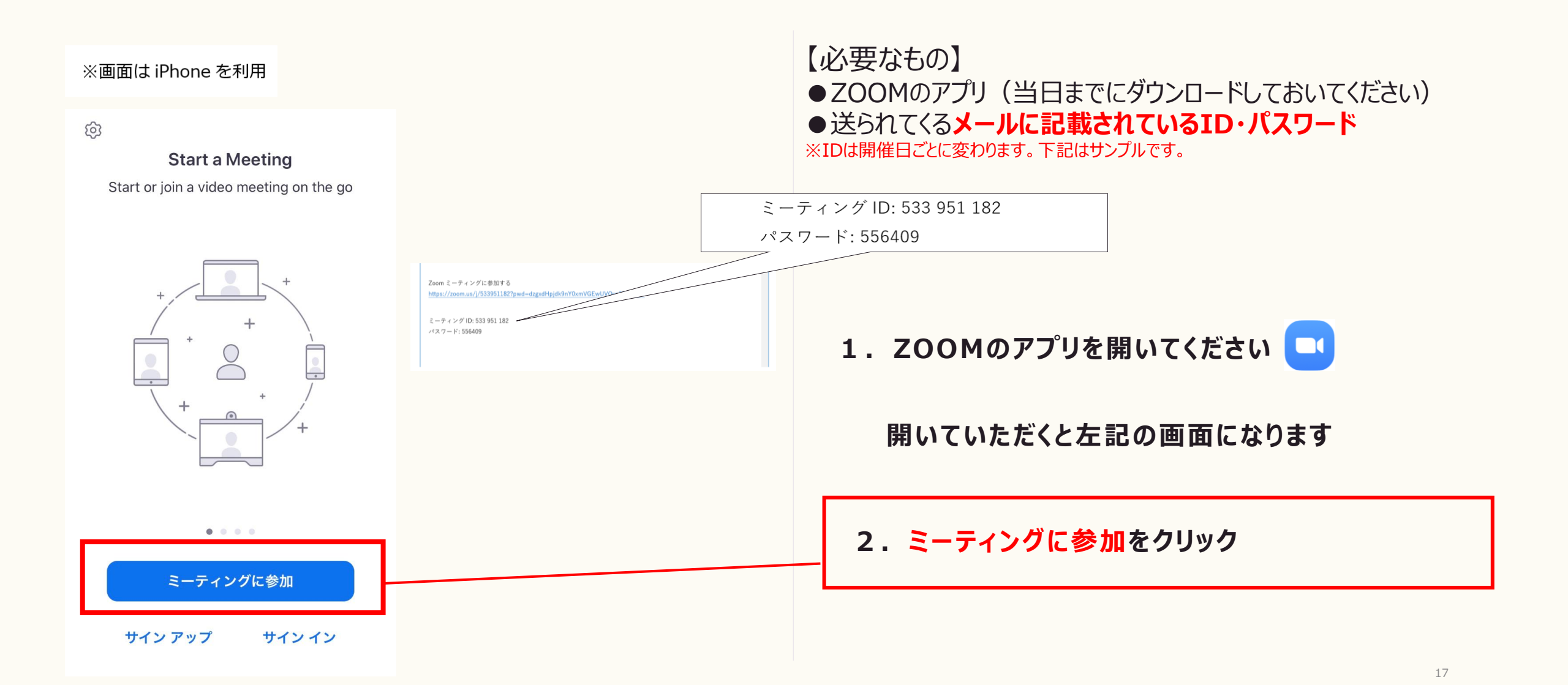

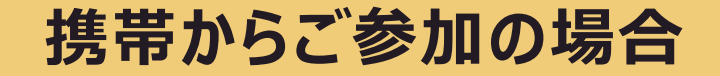

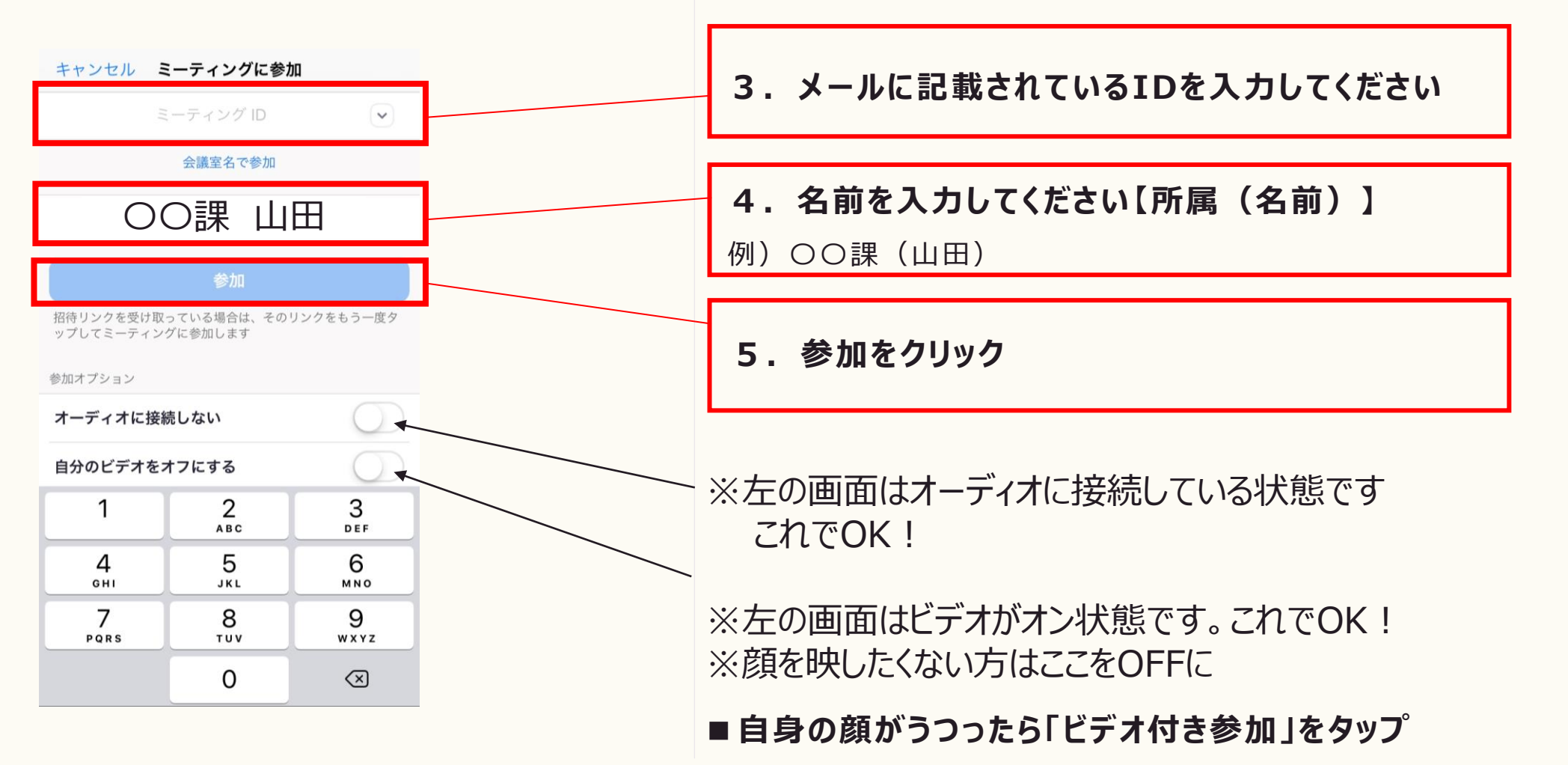

# 携帯からご参加の場合(画面の映り方・退出方法)

| ()            | Zoom 🖻 | <b>※ 3</b> | 退出          |
|---------------|--------|------------|-------------|
| <b>※ 1</b>    |        |            |             |
|               |        |            |             |
|               |        |            |             |
|               |        |            |             |
|               |        |            |             |
| X OO課 田中      | 00     | 果 山田       |             |
|               |        |            |             |
|               |        |            |             |
|               |        |            |             |
| オーディオに接続中です 💥 |        | O課 鈴木      |             |
| ミュート解除 ビデオの開始 |        |            | ● ● ●<br>詳細 |

### ※1 参加していただくと、ご自身が映ります

※2 音声(自身の声)・ビデオともにOFFの状態です 講師が話をしている際は音声はミュートにしていただ くことをおすすめします

ONの際は周囲の音が入らないようにご配慮いただけると幸いです

お顔は可能ならば映していただけると幸いです その方が他の参加者の方とコミュニケーションがとりやすくなります

※3 退出時はここをタップしてください

# 携帯からご参加の場合(名前の変え方・チャットの仕方)

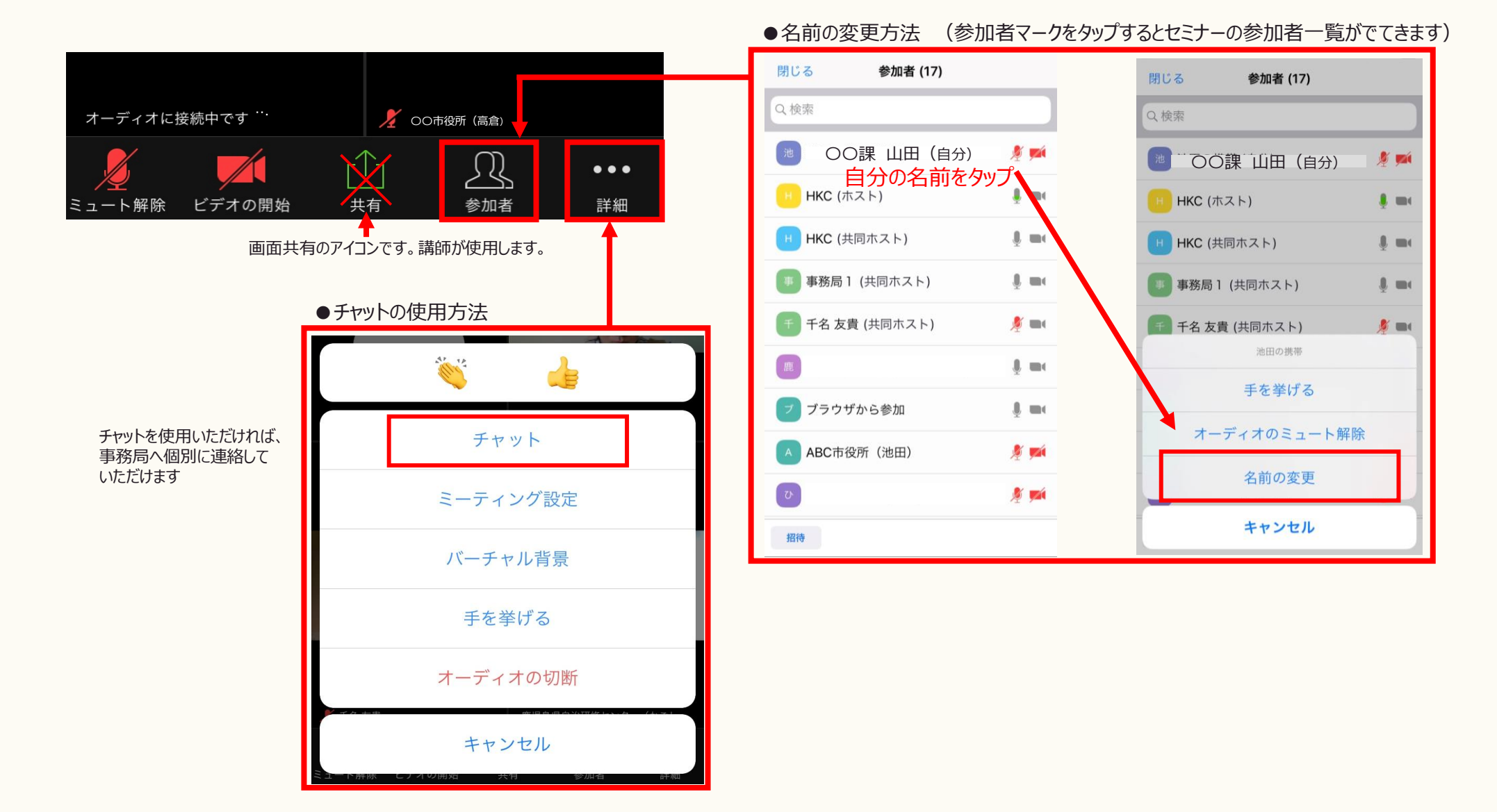